Sotapolku.fi, henkilön lisääminen palveluun, 21.11.2016

## ENNEN KUIN ALOITAT:

Lisätäksesi henkilön palveluun tarvitset tietokoneen lisäksi henkilön sotilaspassin tai kantakortin. Sotilaspassi on jäänyt sotilaalle sodasta kotiutuessaan ja monesti löytyy joltain perheen jäseneltä kotoa.

Jos sotilaspassia ei löydy, niin kantakortin pystyt tilaamaan kansallisarkistosta maksua vastaan, tämän linkin kautta:

http://www.arkisto.fi/fi/palvelut/selvitykset/tilaa-kantakortti

Tietoja mikä on kantakortti ja ohjeita sen tilaamiseen Toimittajan takapiha - Blogista.

https://toimittajantakapiha.wordpress.com/2013/11/26/mika-on-kantakortti-ja-mista-sen-saa/

## HENKILÖN LISÄÄMINEN PALVELUUN YKSITYISKOHTAISET OHJEET:

- 1. Mene osoitteeseen: <u>http://www.sotapolku.fi/</u>
- 2. Paina yläreunan navigaatiopalkista kohtaa "HENKILÖT", joka on toisena vasemmalta

| € sot                                                                                                    | APOLKU,FI HENKILÖT SOTAPOLUT JOUKKO-OSASTOT KIRJAUDU                                                          |                                                                                                    |
|----------------------------------------------------------------------------------------------------|----------------------------------------------------------------------------------------------------|----------------------------------------------------------------------------------------------------|
|                                                                                                    | 94 735<br>Henkilöä lisätty palveluun.<br>19%                                                                  | 1 1×                                                                                                    |
| Sotapolku.fi on verkkopalvelu, joka syntyi<br>uteliaisuudesta ymmärtää missä isovanhempamme<br>kulkivat sotien aikana. Palvelussa voit etsiä tai lisätä                                                     | Miten mukaan sotapolulle?                                                                                     | Sotapolku.fi Facebook                                                                                                    |
| sukulaisesi tietoja ja vaiheita sotien aikaan kartalla.<br>Kirjaudu palveluun, lisää sukulaisesi tiedot ja<br>kuva tähän Suomen tärkeimpään matrikkeliin, jonka<br>tavoitteena on kerätä ensimmäästä kertaa | <ol> <li>Olet sotahistorian harrastaja, miten voit osallistua?</li> <li>Miten voit tukea hanketta?</li> </ol> | 13:44<br>Sukulaiseni tiedoissa (lähde: Sotiemme veteraanit<br>1939–1945 Kemi) Palvast: 05:12:1939 Rok 131.<br>Ts: Rok 131. Empà ole netistä tällaista joukko-<br>osastoa löytänyt. Joku täällä varmaan tietää, |
| mahdollisimman täydellinen luettelo kaikista viime<br>sodissamme palvelleista. Näin historiamme säilyy ja<br>siirtyy seuraaville sukupolville.                                                              | 4. Haluatko seurata hankkeen etenemistä?                                                                      | kiitös.<br>Jarkko jalkanen<br>tiistaina 15:22<br>Merkitäänkö 1. Palvelu Välirauhan aikana. 2.                                                                                                    |
|                                                                                                    | A State of the                                                                                                | Haavoittumisen takia Sotasairaaloissa oltu aika?                                                                                                    |

3. Kirjoita lisättävän henkilön tiedot tyhjiin kenttiin ja paina "Etsi henkilöä" nappia

| Etunimi       |                               |            |
|---------------|-------------------------------|------------|
| Eturin.       | States and a state            | Teringener |
| Sukunimi      |                               |            |
| Syntymäaika   |                               |            |
| Kotikunta     |                               |            |
| Joukko-osast  | vapaa haku                    |            |
| Etsi henkilöi |                               |            |
| Lisää sodass  | a palvellut henkilö palveluur | A          |
| N. State      | t- 1 90928                    |            |
|               |                               |            |

4. Jos henkilöä ei löydy, niin paina vihreää "Lisää sodassa palvellut henkilö palveluun" nappia

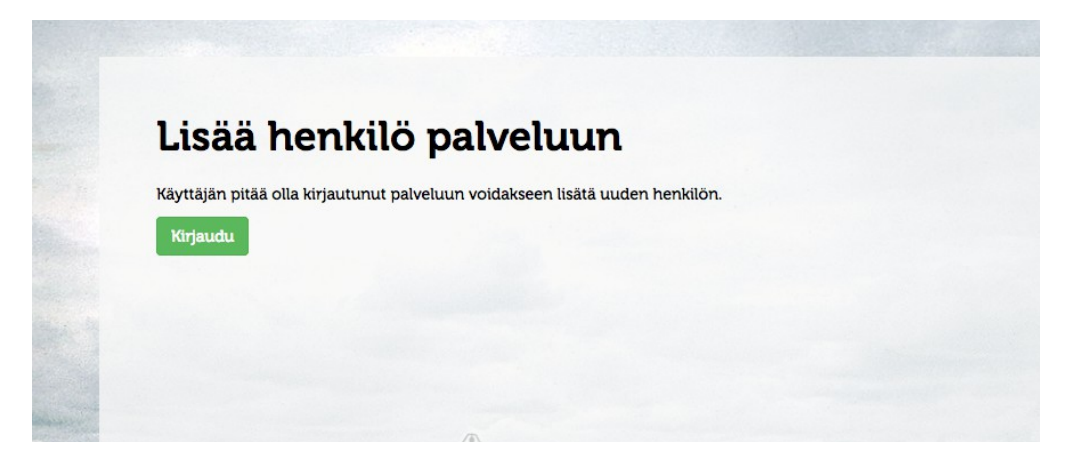

5. Palvelu ohjaa sinut kirjautumaan palveluun, paina "Kirjaudu" nappia

| Kirjaudu sisään                                                |                                                                             |
|----------------------------------------------------------------|-----------------------------------------------------------------------------|
| Käyttäjätunnus tai sähköpostiosoite                            | Voit myös kirjautua ja rekisteröityä palveluun Facebook-tunnistautumisella. |
|                                                                | Log in                                                                      |
| Salasana                                                       | ſ                                                                           |
|                                                                | U                                                                           |
| KIRJAUDU                                                       |                                                                             |
| Unohtunut salasana?                                            |                                                                             |
| Pekisteröidy palvelup käyttäjäksi                              |                                                                             |
| Eikö sinulla ole vielä tunnuksia? Rekisteröidy palvelun käyttä | jāksi tāstā:                                                                |
| REKISTERÖIDY                                                   | Lini Marganathan                                                            |
|                                                                |                                                                             |
|                                                                |                                                                             |
|                                                                |                                                                             |

6. Kirjaudu sisälle palveluun luomillasi käyttäjätunnuksella/sähköpostiosoitteellasi ja salasanalla. Jos sinulla ei vielä ole tunnuksia, niin voit kirjautua facebook tunnuksillasi tai rekisteröityä palveluun painamalla "REKISTERÖIDY" nappia:

|                                                  |                                          | Voit myös kirjautua palveluun Facebook-tunnistautumisella. |
|--------------------------------------------------|------------------------------------------|------------------------------------------------------------|
|                                                  |                                          | Log in                                                     |
| Käyttäjätunnus                                   |                                          |                                                            |
| Yhdistelmä kirjaimia (a-z                        | i, numeroita (0-9) ja alaviivoja (ei väl | lilyöntejä).                                               |
|                                                  |                                          |                                                            |
| Sähkänosti                                       |                                          |                                                            |
| Sankoposti                                       |                                          |                                                            |
|                                                  |                                          |                                                            |
| Salasana                                         | A                                        |                                                            |
| Salasanan tulee olla vähin                       | ntään 6 merkkiä ja siinä pitää olla väl  | hintään yksi                                               |
| numero ja kirjani. Valityo                       | init civat ole saintuja.                 |                                                            |
|                                                  |                                          |                                                            |
|                                                  | (vahvista)                               |                                                            |
|                                                  | Colores & States S                       |                                                            |
|                                                  |                                          | ayttoon.                                                   |
| Minulle saa lähettää tilan                       | пецецотикза ја упккеја рагуетић ка       |                                                            |
| Minulle saa lähettää tilan<br>Salli yhteydenotot | netiedotuksia ja vinkkejä päivelun kä    |                                                            |

6.1. Täytä pyydetyt tiedot ja paina "REKISTERÖIDY"

6.2. Kirjaudu sähköpostiisi ja toimi sähköpostiin tulleiden ohjeiden mukaisesti viedäksesi rekisteröinti loppuun

6.3. Palaa sotapolku.fi sivustolle ja kirjaudu sisään luomillasi tunnuksilla

7. Kirjoita henkilön etu- ja sukunimet sekä syntymäaika ja kotikunta niille varattuihin kohtiin. Kotikunnalla tarkoitetaan sotilaspassiin tai kantakorttiin merkittyä asuinkuntaa sodan aikana. Jos henkilöllä ei ole ollut vakinaista asuinkuntaa sodan aikana, niin merkitse asuinkunnaksi syntymäpaikka. Paina vihreää "Lisää henkilö" nappia.

| Ennen kuin lisäät uuden henkilön palveluun, tarkista ettei henkilöä jo löydy<br>palvelusta. Tarkistus tehdään myös tallennettaessa, mutta hieman poikkeavilla<br>tiedoilla saman ihmisen lisääminen on mahdollista.                     | Etunimet                                                                 |
|----------------------------------------------------------------------------------------------------|--------------------------------------------------------------------------|
| Lisää sodassa palvelleen henkilön perustiedot ja joukko-osastot esimerkiksi<br>Sotilaspassista tai matrikkelista kuten "Rintamamiehet 1939-1945" joka saattaa                                                                           | Sukunimi                                                                 |
| lõytyä omasta tai sukulaisen kirjähyllystä. Oman kotiarkiston henkilökuvan voi<br>digitoida helposti kännykän kameralla ja tämän jälkeen ladata palveluun.<br>Kansallisarkiston säilyttämistä kantakorteista löytyvät myös yllämainitut | Syntymääika                                                              |
| henkilötiedot ja palvelushistoria. Kantakortin voi lukea Kansallisarkistossa tai<br>tilata kotiin joko paikan päällä tai verkosta. (vaatii rekisteröitymistä                                                                            | 14.11.1900                                                               |
| Kansallisarkiston palveluun).                                                                                                    | Kotikunta<br>Kirjoita kunnan nimi (tai osa nimestä) ja valitse listalta. |
|                                                                                                    | Lisää henkilö                                                            |

8. Henkilö on nyt lisätty palveluun ja voit lisätä henkilön lisätiedot palveluun nyt tai myöhemmin (jos haluat jättää sen myöhemmäksi, niin siirry suoraan kohtaan 10). Lisätiedot löydät sotilaspassista tai kantakortista.

8.1. Lähde kirjoittamaan henkilön sotilasarvoa (sotilasarvoksi laitetaan viimeisiin arvo, joka sodan päättyessä henkilöllä oli) ja palvelu ehdottaa alla aukeassa listassa kirjoitusta vastaavia arvoja, joista sinun tulee valita klikkaamalla listassa oikeaa sotilasarvoa. Sotilasarvoksi käy myös esimerkiksi "Lotta". Paina "Päivitä" nappia, kun olet valinnut oikean arvon.

8.2. Jos henkilöllä on wikipedia sivusto, niin kopioi sen osoite kenttään ja paina "Päivitä".

8.3. Joukko-osastot lisätään sotilaspassia tai kantakorttia lukemalla. Lyhenne kirjoitetaan 'joukkoosaston lyhenne' kenttään ja valitaan oikea vaihtoehto alle aukeavasta listasta. Kaikkia pieniä yksiköitä ei välttämättä listalta löydy ja tässä tapauksessa valitaan pelkkä joukko-osasto, eli kauttaviivan jälkeen viimeinen oikealla (1/ELK/JR 43 → JR 43). Lisää alkamis- ja päättymispäivät. Valitse, että onko kysessä talvisota, jatkosota vai lapinsota ja paina "Lisää joukko-osasto" nappia.

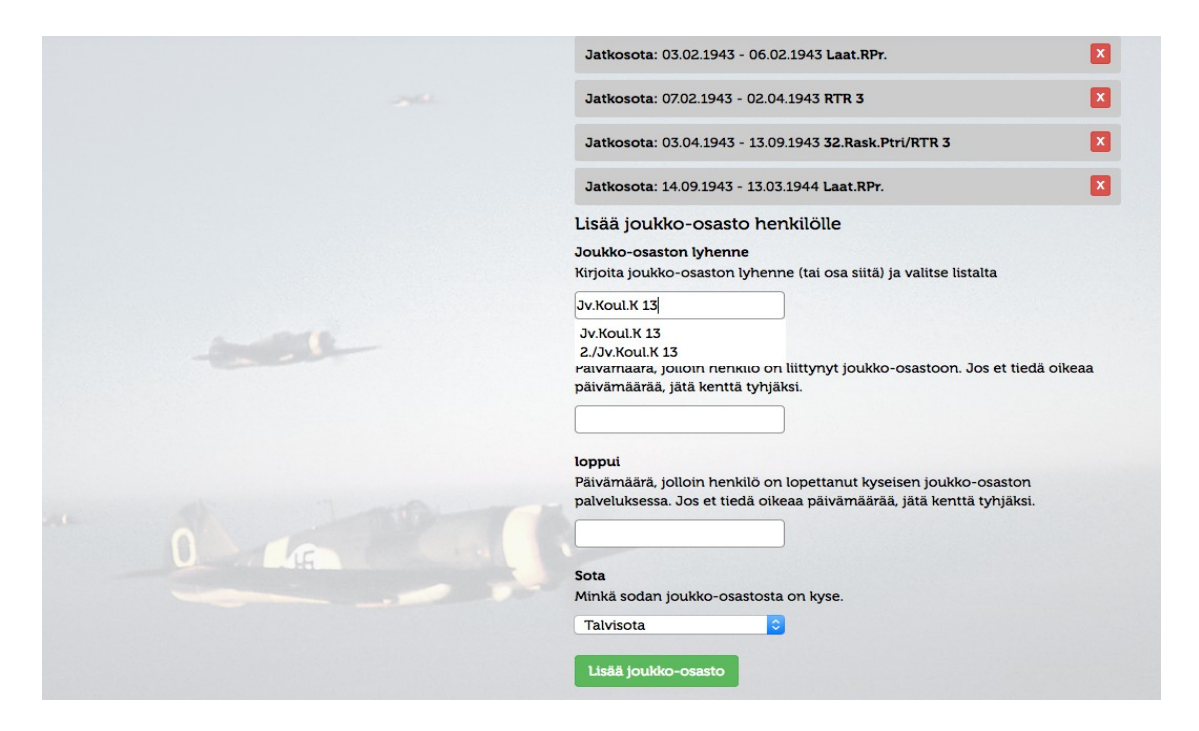

Lyhenteillä on monia erilaisia tapoja merkitä ja näissä kannattaa olla tarkkana. Esimerkiksi merkintä KK voi tarkoittaa koulutuskeskusta, joka perinteisemmin lyhennetään Koul.K, kk (pienellä) puolestaan merkitsee kiväärikomppaniaa.

Voit etsiä tietoa lyhenteistä www.google.fi osoitteesta hakusanalla "joukko-osastojen lyhenteet" tai näiden hyperlinkkien takaa:

Mannerheimi ristinritarit ja Arkisto - sotilas lyhenteet .

Jos et vieläkään ole varma joukko-osastosta niin kannattaa liittyä sotapolku.fi -facebook ryhmään ja kysyä siellä apua. Ryhmässä on paljon sotahistorian harrastajia ja asiantuntijoita, jotka auttavat mielellään selvittämään oikean lyhenteen joukko-osastolle.

Kaikkia henkilön tietoja pääsee muokkaamaan tarvittaessa myöhemmin!

9. Lisää henkilön kuva lataamalla se palveluun tietokoneeltasi painamalla "Selaa..." nappia sotilaan kuvan alta.

| Muokkaa henkilön tietoja                                                                                                    |                                          | Henkilön sivu           |
|----------------------------------------------------------------------------------------------------|------------------------------------------|-------------------------|
| Joel Peltola                                                                                                    |                                          | U                       |
| Tarkista tietosi huolella ennen kuin muokkaat henkilön tietoja.                                                                                                    |                                          |                         |
| Mitään tietoja ei poisteta lopullisesti, vaan kaikki muutoksei versioidaan ja<br>tietoja voidaan tarvittaessa palauttaa. Tetojen muokkaajan saatavilla olevat<br>tiedot tallennetaan mahdollisten epäselvyyksien selvittämiseksi. | Valhda kuva<br>Selaa Ei valittua tiedosi |                         |
|                                                                                                    | Flumimet                                 |                         |
|                                                                                                    | Joel                                     | vitā                    |
|                                                                                                    | Sukunimi                                 |                         |
|                                                                                                    | Peltola                                  | vita                    |
|                                                                                                    | Syntymäaika                              |                         |
|                                                                                                    | 30.05.1924 Pat                           | vita                    |
| U. A.                                                                                                    | 1                                        |                         |
|                                                                                                    | Kirjoita kunnan nimi (tai osa nimest     | ä) ja valitse listalta. |
|                                                                                                    | [·····                                   |                         |

10. Sivun oikeassa yläkulmassa on "Henkilön sivu" nappi, paina sitä ja pääset katsomaan miltä henkilön sivu näyttää palvelussa.

|                     |                 |               |         |   | - Î |  |
|---------------------|-----------------|---------------|---------|---|-----|--|
| Sivu sisältä        | ä tietoja, joit | a ei ole tarl | kistett | 1 |     |  |
| Tarvittavat hyväksy | nnät: 2 kpl     |               |         |   |     |  |

11. Henkilön tiedot tarvitsevat kahden eri käyttäjän hyväksynnän ennen kuin se julkaistaan palvelussa.

11.1. Voit jakaa henkilön sivun facebookissa tuttaviesi tarkistettavaksi "Jaa Facebookissa" napista, jolloin näytölle pomppaa uusi ikkuna facebook jakoa varten. Voit valita jakotavan painamalla sinistä "jaa omalla aikajanallasi" nappia, jolloin avautuu alasvetovalikkoon erilaisia jakotapoja. Valitse lopuksi "Julkaise Facebookissa".

|             | • • •                      | C Jaa Facebookissa                                |                                   |
|-------------|----------------------------|---------------------------------------------------|-----------------------------------|
|             | i a https://www.faceboo    | ok.com/v2.5/dialog/share?app_id=1702096513338491& | display=popu                      |
|             | Jaa Facebookissa           |                                                   | -                                 |
| ää          | Jaa omalla aikajanallasi 🔻 |                                                   |                                   |
| syn         | 🗸 🗹 Jaa omalla aikajanalla | si                                                |                                   |
| 1           | 🎎 Jaa kaverin aikajanalla  |                                                   |                                   |
|             | 🔝 Jaa ryhmässä             | isi tähän                                         |                                   |
|             | Jaa hallitsemallesi sivul  | le                                                |                                   |
| kun<br>väk: | Jaa yksityisviestissä      | , Joel                                            | tajan nyvaksyntä, että tama iim   |
| Omir        | Syntymäaika: 30.05.1924, I | kotikunta: Kouvola                                | lta, voit hyväksyä sivun. Jos tie |
| ieto        | SOTAPOLKU.FI               |                                                   | η                                 |
|             | 1. 9 0                     | & Kaverit - Peruuta Julkaise Fa                   | acebookissa                       |
|             | -                          |                                                   |                                   |
| to          | la                         |                                                   |                                   |

11.2. Vaihtoehtoisesti voit kopioida selaimen osoiteriviltä tämän henkilösivun osoitteen ja lähettää sen sähköpostitse tuttavillesi tarkistamista varten.

11.3. Henkilö löytyy sotapolku.fi sivulta myös henkilöhaulla, mutta sisältää samaisen punaisen laatikon "Sivu sisältää tietoja, joita ei ole tarkistettu!". Voit ohjeistaa tuttaviasi etsimään henkilön palvelusta ja tarkistamaan tiedot.

Kun kaksi henkilöä on tarkistanut tiedot, niin henkilö näkyy palvelussa normaalissa "hyväksytyssä" tilassa. Mikäli henkilön joukko-osastoille on luotu kartat palveluun, niin palvelu piirtää henkilön sotapolun kartalle, henkilösivulle näkyviin. Miten toimin ongelma tilanteissa?

Kirjoitin väärin, mitä teen?

Kirjautumalla sisään palveluun pystyt muokkaamaan henkilön tietoja. Kun henkilö on tarkistettu ja julkaistu palvelussa, niin ainoastaan henkilön lisännyt käyttäjä voi omilla tunnuksillaan käydä muokkaamassa henkilön tietoja. Jos on ongelmia tietojen muokkaamisessa, niin kannattaa koettaa kirjautua ulos palvelusta ja takaisin sisään.

Tarvitset ohjeita henkilön lisäämisessä tai lisätietoja henkilön joukko-osastoihin liittyen:

Kirjaudu facebookiin ja etsi sotapolku.fi ryhmä: <u>https://www.facebook.com/groups/sotapolku.fi/?fref=ts</u>